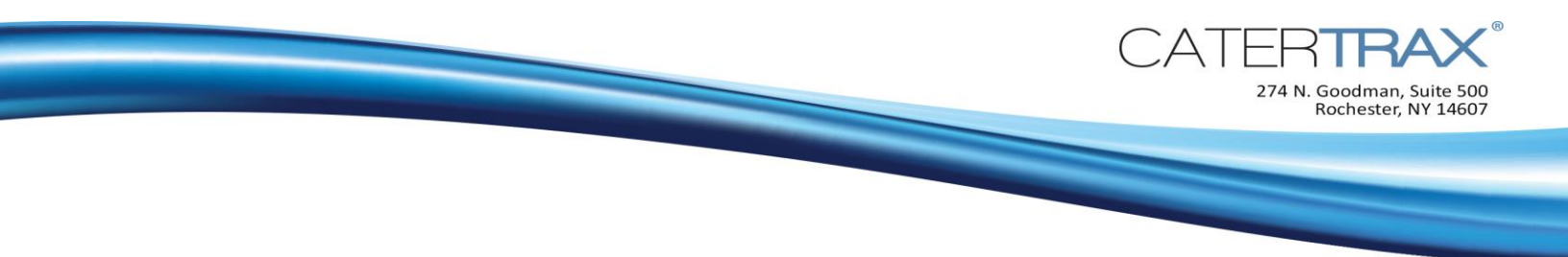

## How to Create a Customer Account from the Back-of-House

## When you need to create a new account for your customer, it's easy to do right from your CaterTrax site!

**1.** From the CaterTrax Administrative view, click on the *Customers* icon.

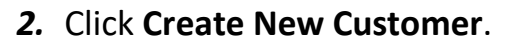

Create New Customer

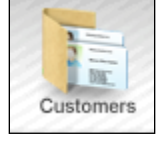

3. Enter first name, last name, and email address. Note: Additional information may be required for your site. Fields marked with an asterisk (\*) are required.

| Please fill in the required fields below |  |  |
|------------------------------------------|--|--|
| *First<br>Name:                          |  |  |
| *Last Name:                              |  |  |
| *Email:                                  |  |  |

5. Click Create Customer.

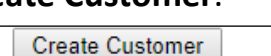

4. Select applicable checkboxes. Note: If the customer will be logging into their account, the "Set Password" email must be checked.

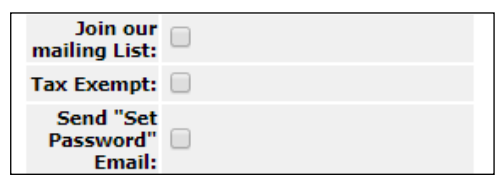

6. The customer can use the Set Password email or the Forgot Password link on the login page to set/change their password.

```
CaterTrax System
                                @ ₽ -¤
Set your CaterTrax Passwo...
                                    9:41 AM
Please click on the link below to set your a...
```

**Congratulations,** you have created an account for your customer! You can log into their account from the *Customers* icon at any time, without a password.

Page 1 of 1